# SPOT Tracker

# **Guide Instructions**

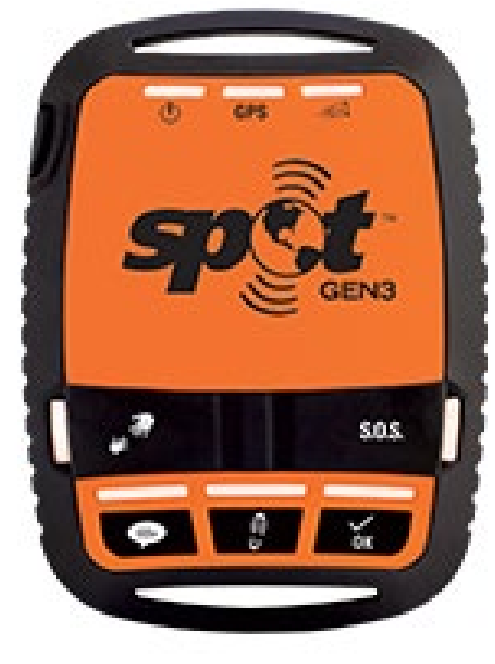

**SPOT 3 Annual** 

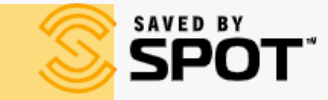

| Login to Your Acco<br>Welcome to SPOT!                                    | unt                                                                                                    |
|---------------------------------------------------------------------------|----------------------------------------------------------------------------------------------------|
| centraltablelandslls                                                      | New Account<br>Before you can adventure with your SPOT device you will need to                                          |
| Keep Me Logged In LOGIN LOGIN LIforgot my username. Liforgot my.password. | activate on a SPOT service plan. This simple step-by-step activation<br>process will have your device ready in minutes. |
| Login: centraltablelandslls                                               |                                                                                                    |

Privacy Policy | CPNI Policy | Terms & Conditions | Site Map | FAQ | Contact Us | Cookies Settings

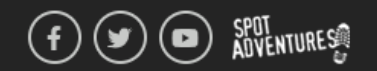

© 2021 SPOT LLC. All rights reserved. v2021-10-1-5

At Globalstar data privacy is a top priority. For any inquiries related to our privacy practices or GDPR please contact us at privacy@globalstar.com.

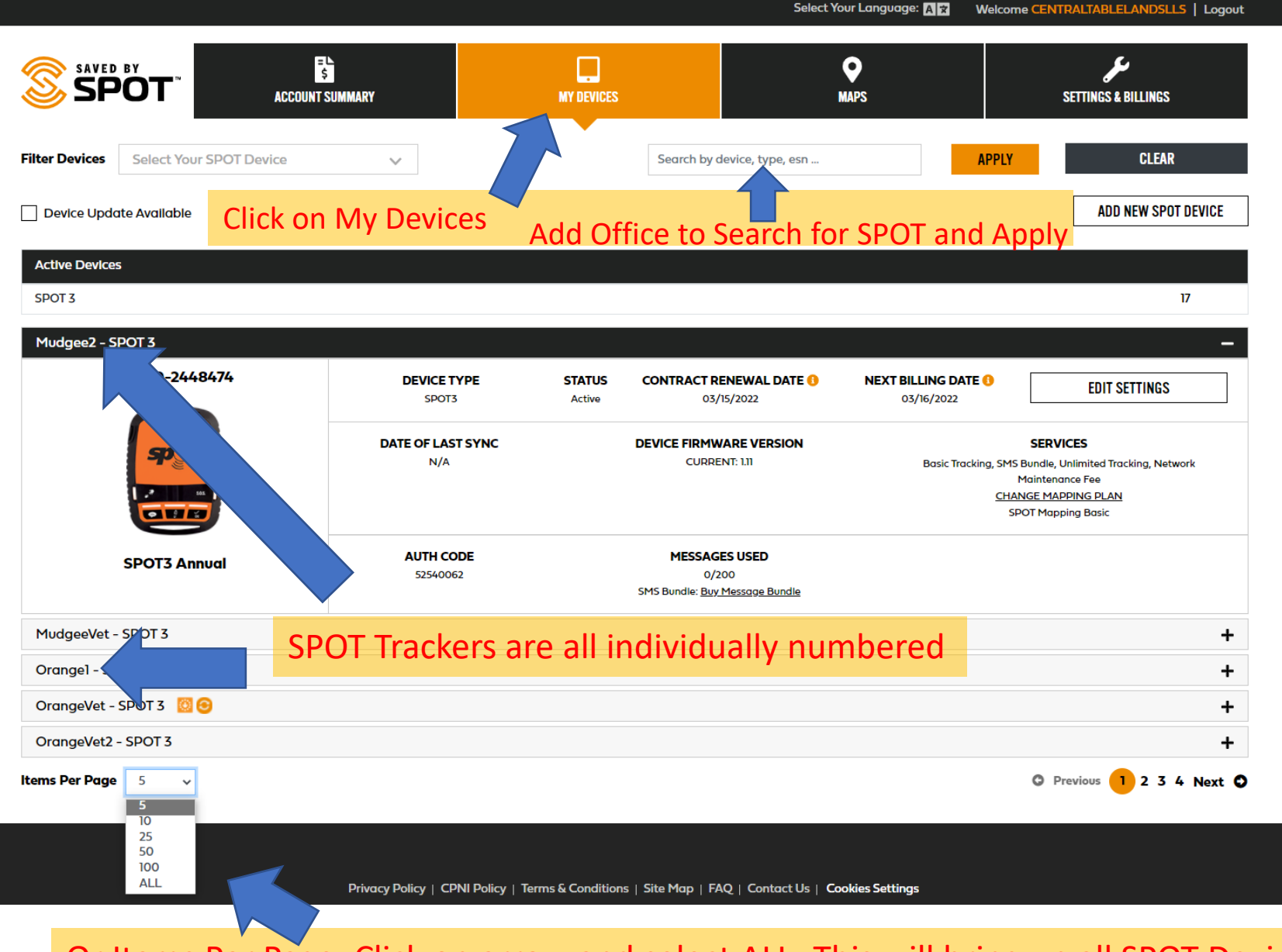

Or Items Per Page: Click on arrow and select ALL- This will bring up all SPOT Devices

|                              |                           |                   | Select                      | Your Language: 🗚 🕱 | Welcome CEN | TRALTABLELANDSLLS   Logou |
|------------------------------|---------------------------|-------------------|-----------------------------|--------------------|-------------|---------------------------|
| SAVED<br>SP                  | POT account summary       | MY DEVICES        |                             | <b>O</b><br>MAPS   |             | SETTINGS & BILLINGS       |
| ilter Devices                | Select Your SPOT Device 🗸 | •                 | Search by device, type, esn |                    | APPLY       | CLEAR                     |
| Device Upde                  | ate Available             | Click on the + to | Open the SPOT               | Device you         | r after     | ADD NEW SPOT DEVICE       |
| Active Device                | 95                        |                   |                             |                    |             | V                         |
| Bathurst1 - S                | SPOT 3                    |                   |                             |                    |             | +                         |
| Bathurst2 - 9<br>BathurstVet | SPOT 3                    |                   |                             |                    |             | +                         |
| Cowral - SP                  | OT 3                      |                   |                             |                    |             | +                         |
| Cowra2 - SP<br>Cowra3 - SP   | POT 3<br>POT 3            |                   |                             |                    |             | +                         |
| Lithgowl - S                 | POT 3 🔯 😔                 |                   |                             |                    |             | 4                         |
| Lithgow2 - S<br>Molong1 - SF | SPOT 3 🔯 🙃                |                   |                             |                    |             |                           |
| Molong2 - Sl                 | POT 3 🔞                   |                   |                             |                    |             | 4                         |
| Mudgeel - S                  | POT 3                     |                   |                             |                    |             |                           |
| MudgeeVet                    | - SPOT 3                  |                   |                             |                    |             | 4                         |
| Orangel - SF                 | POT 3 🔞                   |                   |                             |                    |             | +                         |
| Orange2 - S<br>OrangeVet -   | рот з 🔯<br>- SPOT 3 🔯 😁   |                   |                             |                    |             | +                         |
| OrangeVet2                   | - SPOT 3                  |                   |                             |                    |             | +                         |
| ems Per Page                 | ALL V                     |                   |                             |                    |             | O Previous 🚺 Next 🕻       |

|                                        | SUMMARY                  | MY DEVICES       |                                                                 | <b>O</b><br>MAPS                                 | SETTINGS & BILLINGS                                                                                        |
|----------------------------------------|--------------------------|------------------|-----------------------------------------------------------------|--------------------------------------------------|----------------------------------------------------------------------------------------------------|
| Filter Devices Select Your SPOT Device | $\sim$                   |                  | Search by device, type, esn                                     | APPLY                                            | CLEAR                                                                                                    |
| Device Update Available                |                          |                  |                                                                 |                                                  | ADD NEW SPOT DEVICE                                                                                        |
| Active Devices                         |                          |                  |                                                                 |                                                  |                                                                                                    |
| SPOT 3                                 |                          |                  |                                                                 | Click on Edit Settin                             | gs 17                                                                                                    |
| Bathurst1 - SPOT 3                     |                          |                  |                                                                 |                                                  |                                                                                                    |
| ESN: 0-2447054                         | DEVICE TYPE<br>SPOT3     | STATUS<br>Active | CONTRACT RENEWAL DATE ()<br>03/15/2022                          | NEXT BILLING DATE ()<br>03/16/2022               | EDIT SETTINGS                                                                                              |
|                                        | DATE OF LAST SYNC<br>N/A |                  | DEVICE FIRMWARE VERSION<br>CURRENT: 1.11                        | Basic Tracking, SMS B<br>M<br><u>CHAN</u><br>SPG | SERVICES<br>Bundle, Unlimited Tracking, Network<br>1aintenance Fee<br>IGE MAPPING PLAN<br>OT Mapping Basic |
| SPOT3 Annual                           | AUTH CODE<br>34162338    |                  | MESSAGES USED<br>3/200<br>SMS Bundle: <u>Buy Message Bundle</u> |                                                  |                                                                                                    |
| Bathurst2 - SPOT 3                     |                          |                  |                                                                 |                                                  | +                                                                                                    |
| BathurstVet - SPOT 3 🔯                 |                          |                  |                                                                 |                                                  | +                                                                                                    |
|                                        |                          |                  |                                                                 |                                                  | _                                                                                                    |

#### **DEVICE SETTINGS**

| Device Name - Bathurst1                             | -              |
|-----------------------------------------------------|----------------|
| Device Name<br>Bathurst1                            |                |
| Bathurst]                                           |                |
| SAVE Assign a SPOT through Message Profile Settings |                |
| Tracking - 10 Minutes                               | +              |
| S.O.S. Test Mode - Disabled                         | +              |
| Movement Alerts - Disabled                          | +              |
| Dock Mode - Disabled                                | +              |
| Third Party GPS Forwarding - Disabled               | +              |
| CONTACT SETTINGS                                    |                |
| S.O.S.                                              | +              |
| Social Media                                        | +              |
| MESSAGE PROFILE SETTINGS                            | Click on the + |
| Active Message Profile- Bathurst1 Not In Field      | +              |
| Check In                                            | +              |
| Custom                                              | +              |
| Help/SPOT S.O.V.                                    | +              |

#### MESSAGE PROFILE SETTINGS

#### Active Message Profile- Bathurst1 Not In Field

### **Active Message Profile**

Create and edit profiles. Creating message profiles lets you group your contacts depending on user/trip.

| DEFAULT                | <u>Assign</u> | Ø  |         |
|------------------------|---------------|----|---------|
| Lucienne Downs         | <u>Assign</u> | Ø  | T       |
| Phil Cranney           | <u>Assign</u> | Ø  | <b></b> |
| Mudgee2 Not in field   | <u>Assign</u> | Ø  | <b></b> |
| Orange2 - Not in Field | <u>Assign</u> | e  | T       |
| Mudgeel Not in Field   | <u>Assign</u> | Ø  | <b></b> |
| Molong] Not in Field   | <u>Assign</u> | Ø  | <b></b> |
| Molong2 Not in Field   | <u>Assign</u> | Ø  | <b></b> |
| Lithgow2 Not in Field  | <u>Assign</u> | Ø  | <b></b> |
| Lithgowl Not in Field  | <u>Assign</u> | Ø  | <b></b> |
| Bathurst1 Not in Field | Assign        | Ø  | <b></b> |
| Bathurst2 Not in Field | <u>Assign</u> | Ø  | <b></b> |
| Orange1 Not in Field   | <u>Assign</u> | Ø  | <b></b> |
| Cowral Not in Field    | <u>Assign</u> | Ø  | <b></b> |
| Cowra2 Not in Field    | Assign        | Ø  |         |
|                        | • •           | -2 | -       |

#### Profile: Bathurst1 Not in Field

Create New Profile Duplicate Profile

You can now assign the relevant SPOT Tracker to you. Make sure it isn't already assigned to another staff member

## MESSAGE PROFILE SETTINGS

| Active Message Profile- Peter Evans | + |
|-------------------------------------|---|
| Check In                            | + |
| Custom                              | + |
| Help/SPOT S.O.V.                    | + |

#### MESSAGE PROFILE SETTINGS

| Active Message Profile- Peter Evans    |          | +                    | Once you have added your profile, your                |
|----------------------------------------|----------|----------------------|-------------------------------------------------------|
| Check In                               |          | -                    | information will nonulate into:                       |
| Check In                               |          | Profile: Peter Evans |                                                       |
| Edit Check In message profile          | 4        |                      | Check In                                              |
| Message to Send:                       |          |                      | Custom                                                |
| Arrived on site & all OK - Peter Evans |          |                      | Help/SPOT S.O.V.                                      |
|                                        |          |                      |                                                       |
| (72 characters remaining)              |          |                      | 5.0.5.                                                |
| SAVE                                   |          |                      |                                                       |
| Send Messages To:                      |          |                      | When you 1 <sup>st</sup> assign a SPOT Tracker, click |
| +61-0428791359                         | 2        |                      | on the + to open each Message Profile                 |
| clare.hamilton@lls.nsw.gov.au          | <b>e</b> |                      | trop down to check information is correct             |
| angela.price@lls.nsw.gov.au            |          |                      | arop down to check information is concer              |
| admin.ct@lls.nsw.gov.au                |          |                      |                                                       |
| Add Email Add Mobile Number            |          |                      |                                                       |
| Custom                                 |          | +                    |                                                       |
| Help/SPOT S.O.V.                       |          | +                    |                                                       |

Each SPOT Tracker has **FIVE** buttons for use

These buttons have functions that relate to the "Active Message Profile"

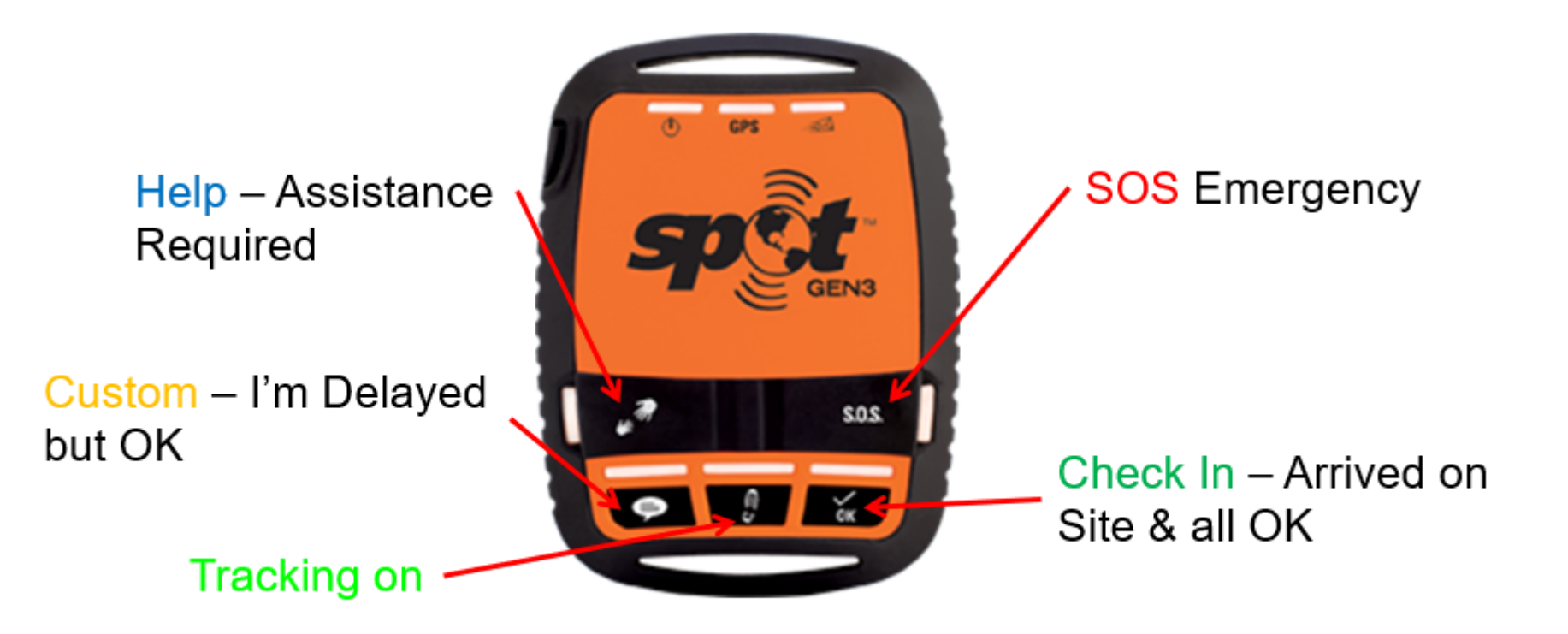

Each button is setup to send an email & text message to your supervisor & admin.ct email account

## **Using SPOT in the field**

Press and hold the 'Power' button until indicator light blinks green along with the Tracking button before leaving

Place the SPOT flat with the logo facing the sky without obstructions, for best reception when turning SPOT on or sending a message

Use the USB power cord to save battery life while travelling in vehicles

| Press and | d hold | message | buttons | until | indicato | r ligh   | ts blink gree | n |
|-----------|--------|---------|---------|-------|----------|----------|---------------|---|
|           |        |         |         |       |          | <u> </u> |               |   |

| INDICATOR                     | BLINKING GREEN                            | BLINKING RED                                    |
|-------------------------------|-------------------------------------------|-------------------------------------------------|
| GPS                           | Searching for GPS signal                  | GPS location fix failed, move to a new location |
| Message Sending               | Message transmission schedule in progress | Last message was not sent                       |
| Check In or<br>Custom Message | Message sequence<br>in progress           | Message sequence<br>has been cancelled          |
| Help                          | SPOT in Help/SPOT<br>S.O.V. mode          | Help/SPOT S.O.V. has<br>been cancelled          |
| S.O.S.                        | S.O.S. is engaged                         | S.O.S. has been cancelled                       |
| Tracking                      | SPOT in Track mode                        | Track sequence<br>has been cancelled            |
| Power                         | On                                        | Low battery                                     |

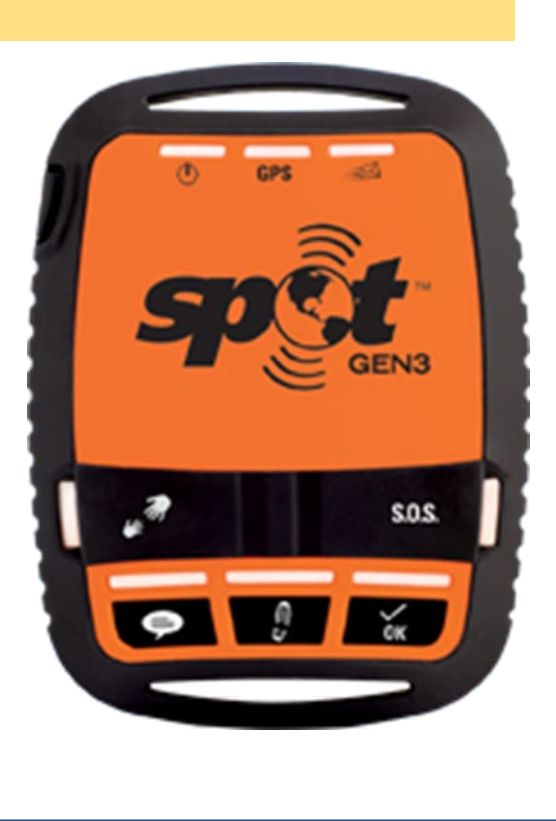